## CPU 占用率高技术专题

资料版本: 6W100-20230927

Copyright © 2023 新华三技术有限公司 版权所有,保留一切权利。 非经本公司书面许可,任何单位和个人不得擅自摘抄、复制本文档内容的部分或全部,并不得以任何形式传播。 除新华三技术有限公司的商标外,本手册中出现的其它公司的商标、产品标识及商品名称,由各自权利人拥有。 本文档中的信息可能变动,恕不另行通知。

| 日录                                  |    |
|-------------------------------------|----|
| 1 简介                                | 1  |
| 2 引起 CPU 占用率高的常见原因                  | 1  |
| 3 CPU 占用率过高的影响                      | 1  |
| 4 如何定位 CPU 占用率高                     | -2 |
| <b>4.1</b> 查看设备型号和版本信息              | 2  |
| 4.2 查看 CPU 占用率                      | 3  |
| 4.3 收集 CPU 占用率相关信息,找到 CPU 占用率高的业务模块 | 4  |
| 4.3.1 确定对 CPU 占用率高的任务进程             | 4  |
| 4.3.2 确认异常任务的调用栈                    | 6  |
| 4.3.3 处理业务模块的问题                     | 6  |
| 4.3.4 常见任务进程                        | 7  |
| 5 如何处理 CPU 占用率高1                    | 1  |
| 5.1 确认设备是否受到网络攻击1                   | 2  |
| 5.2 确认设备是否出现协议震荡1                   | 2  |
| <b>5.3</b> 确认是否存在网络环路1              | 3  |
| 5.4 确认是否配置了流统计和采样功能,以及配置的参数是否合适1    | 4  |
| 5.5 确认设备当前是否正在生成海量日志1               | 4  |
| 5.6 如果故障仍然未能排除,请收集如下信息,并联系技术支持人员    | 5  |
| 6 CPU 占用率高的典型案例11                   | 6  |
| 6.1 网络存在二层环路引起的 CPU 占用率高1           | 6  |
| 6.1.1 现象描述1                         | 6  |
| 6.1.2 根源说明1                         | 6  |
| 6.1.3 判断方法1                         | 6  |
| 6.1.4 解决方法1                         | 7  |
| 6.2 设备受到 ARP 报文攻击引起 CPU 占用率高1       | 7  |
| 6.2.1 现象描述                          | 7  |
| 6.2.2 根源说明1                         | 8  |
| 6.2.3 判断方法1                         | 8  |
| 6.2.4 解决方法1                         | 8  |
| 7 如何避免 CPU 占用率高                     | 20 |
| 8 相关告警与日志                           | 21 |
| 8.1.1 相关告警                          | 21 |

| 8.1.2 相关日志21 |
|--------------|
|--------------|

## **1** 简介

交换机作为网络设备的核心组件,负责转发数据包和管理网络流量。当交换机的 CPU 占用率高时,可能会导致网络性能下降和故障发生,影响通信的稳定性和可靠性。

本文档详细介绍交换机 CPU 占用率高的常见原因、影响以及如何定位和处理 CPU 占用率高的问题。

## 2 引起 CPU 占用率高的常见原因

CPU 占用率高的常见原因包括:

- 网络拥塞: 当交换机处理大量的数据流量时, CPU 可能会过载, 导致占用率升高
- 网络攻击:恶意软件或病毒可能会通过网络攻击交换机,对 CPU 资源造成极大的消耗。
- 协议震荡:通常为 STP 或路由协议震荡,导致设备进行频繁的重新计算和更新。
- 网络环路:流量不断循环,需要设备不断进行计算和处理。
- 设备启用流量采样功能:需要处理的流量太大或采样频率太高,导致采样功能占用大量 CPU 资源。
- 设备产生海量日志,生成和管理这些日志占用了大量 CPU 资源。
- 错误配置:错误的交换机配置可能导致 CPU 占用率升高,例如错误的 ACL 配置、广播风暴等。

## 3 CPU 占用率过高的影响

当 H3C 设备的 CPU 占用率过高时,可能会产生以下影响:

- 性能下降: 高 CPU 占用率会使设备的处理速度下降,导致数据包的处理延迟增加。进而致网络的响应时间变慢,可能会对用户的网络体验产生负面影响。
- 丢包和延迟增加: 高 CPU 占用率会影响设备对数据包的处理能力,可能会导致数据包在设备 内部的丢失,或者在转发过程中的延迟增加。
- 系统稳定性降低: 当 CPU 占用率过高时,设备的负载压力会增加,可能会导致设备在处理大量流量时无法正常工作,从而影响整个网络的稳定性。
- 服务中断: 在极端情况下,当设备的 CPU 占用率过高且持续时间较长时,交换机可能会无法 正常运行,导致网络服务的中断,从而影响用户的正常使用。
- 安全风险: 高 CPU 占用率可能会导致设备的负载增加, 使其无法正常检测和阻止恶意流量, 从而给网络安全带来潜在的风险。
- 系统崩溃:当 CPU 资源超过其承载能力时,交换机可能会出现系统崩溃和重启的情况。

高 CPU 占用率会影响 H3C 设备的性能和稳定性。因此,及时监测和解决高 CPU 占用率问题对于 网络正常运行和提供良好用户体验至关重要。

## 4 如何定位 CPU 占用率高

当出现以下情况时,说明设备的 CPU 控制核占用率高,需要确认 CPU 占用率高的具体原因。

 对设备进行每日巡检时,连续使用 display cpu-usage 命令查看 CPU 的占用率,CPU 占用率 持续在 60%以上,或占用率明显比日常平均值高。

**#**执行 **display cpu-usage summary** 命令显示最近 5 秒、1 分钟、5 分钟内 CPU 占用率 的平均值。

```
<Sysname> display cpu-usage summary
Slot CPU Last 5 sec Last 1 min Last 5 min
1 0 5% 5% 4%
```

#执行 display cpu-usage history 命令以图表的方式显示最近 60 个采样点的 CPU 占 用率,观察到 CPU 占用率持续在增长或者明显比日常平均值高。

- 通过 Telnet/SSH 等方式登录设备,并执行命令行时,设备反应缓慢,出现卡顿现象。
- 设备上打印 CPU 占用率高的相关日志。
- SNMP 网管上出现 CPU 占用率高的相关告警。

## 4.1 查看设备型号和版本信息

查看设备的型号与版本信息,方便后续排查时使用。

(1) 任意视图下执行 display device 命令,查看设备型号等信息。

#显示设备信息。(集中式 IRF 设备)

<Sysname> display device

| -DYD                                                                                    | Systame display device |         |         |                 |           |  |  |  |
|-----------------------------------------------------------------------------------------|------------------------|---------|---------|-----------------|-----------|--|--|--|
| Slot                                                                                    | Туре                   | State   | Subslot | Soft Ver        | Patch Ver |  |  |  |
| 1                                                                                       | S6820-32H              | Master  | 0       | S6820-6103      | None      |  |  |  |
| # 显                                                                                     | 示设备信息。(分初              | 布式设备-   | 独立运行    | 模式)             |           |  |  |  |
| <sys< td=""><td>name&gt; display dev</td><td>ice</td><td></td><td></td><td></td></sys<> | name> display dev      | ice     |         |                 |           |  |  |  |
| Slot                                                                                    | Туре                   | State   | Subslot | Soft Ver        | Patch Ver |  |  |  |
| 0                                                                                       | LSXM1SUPB1             | Master  | 0       | S12508X-AF-0502 | None      |  |  |  |
| 1                                                                                       | LSXM1SUPB1             | Standby | 0       | S12508X-AF-0502 | None      |  |  |  |
| 2                                                                                       | NONE                   | Absent  | 0       | NONE            | None      |  |  |  |
| 3                                                                                       | LSXM1TGS48C2HB1        | Normal  | 0       | S12508X-AF-0502 | None      |  |  |  |
| 4                                                                                       | NONE                   | Absent  | 0       | NONE            | None      |  |  |  |
| 5                                                                                       | NONE                   | Absent  | 0       | NONE            | None      |  |  |  |
| 6                                                                                       | NONE                   | Absent  | 0       | NONE            | None      |  |  |  |
| 7                                                                                       | NONE                   | Absent  | 0       | NONE            | None      |  |  |  |
| 8                                                                                       | NONE                   | Absent  | 0       | NONE            | None      |  |  |  |
| 9                                                                                       | NONE                   | Absent  | 0       | NONE            | None      |  |  |  |
| 10                                                                                      | NONE                   | Absent  | 0       | NONE            | None      |  |  |  |
| 11                                                                                      | NONE                   | Absent  | 0       | NONE            | None      |  |  |  |
| 12                                                                                      | NONE                   | Absent  | 0       | NONE            | None      |  |  |  |
| 13                                                                                      | NONE                   | Absent  | 0       | NONE            | None      |  |  |  |
| 14                                                                                      | NONE                   | Absent  | 0       | NONE            | None      |  |  |  |
| 15                                                                                      | LSXM1SFH08D1           | Normal  | 0       | S12508X-AF-0502 | None      |  |  |  |
|                                                                                         |                        |         | -       |                 |           |  |  |  |

#### (2) 任意视图下执行 display version 命令,查看系统版本信息。

```
<Sysname> display version
H3C Comware Software, Version 7.1.070, Feature 2607
Copyright (c) 2004-2017 New H3C Technologies Co., Ltd. All rights reserved.
H3C S6800-54QT uptime is 0 weeks, 0 days, 2 hours, 14 minutes
Last reboot reason : Cold reboot
Boot image: flash:/s6800-cmw710-boot-f2607.bin
Boot image version: 7.1.070, Feature 2607
Compiled May 15 2017 16:00:00
System image version: 7.1.070, Feature 2607
Compiled May 15 2017 16:00:00
```

### 4.2 查看CPU占用率

如下方式可以查看 CPU 占用率:

任意视图下执行 display cpu-usage 命令,查看 CPU 占用率信息。正常情况下,盒式设备、框式设备业务板和主控板的 CPU 占用率一般都是在 60%以内的,应根据 CPU 的 5 分钟内的平均占用率来判断该设备或单板的 CPU 占用率是否异常。如果确认 CPU 占用率高,请按照后续步骤继续排查。

例如:通过命令可以判断出3号槽位的单板 CPU 占用率异常高。

<H3C>display cpu

Slot 0 CPU usage:

```
11% in last 5 seconds
13% in last 1 minute
13% in last 5 minutes
Slot 3 CPU usage:
    85% in last 5 seconds
    79% in last 1 minute
```

- 71% in last 5 minutes
- 查看 CPU 占用率高的相关日志。

执行 **display logbuffer** 命令查看日志缓冲区记录的日志信息, 查看是否生成了 CPU 占 用率高的日志信息。

```
<Sysname> display logbuffer
Log buffer: Enabled
Max buffer size: 1024
Actual buffer size: 512
Dropped messages: 0
Overwritten messages: 718
Current messages: 512
*Jun 17 15:57:09:578 2019 Sysname SYSLOG/7/SYS_RESTART:System restarted -
...
CPU 占用率的相关日志信息为:
```

DIAG/5/CPU\_MINOR\_RECOVERY

- DIAG/4/CPU\_MINOR\_THRESHOLD
- DIAG/5/CPU\_SEVERE\_RECOVERY
- DIAG/3/CPU\_SEVERE\_THRESHOLD
- SNMP 网管上出现 CPU 占用率高的相关告警。
   如果设备上部署了网管系统,则可以在网管系统上查看 CPU 占用率高的告警。当 CPU 占用率超过告警阈值时(通过 monitor cpu-usage threshold 命令可以配置 CPU 占用率告警门限),系统会发送告警。

### 4.3 收集CPU占用率相关信息,找到CPU占用率高的业务模块

#### 4.3.1 确定对 CPU 占用率高的任务进程

方法一:在设备上执行 display process cpu 命令查看一段时间内占用 CPU 最多的任务。下面以 slot 1 上的操作为例。pppd 进程的 CPU 占用率为高于 3% (经验值供参考),则需要针对该进程继续定位。

<Sysname> display process cpu slot 1

CPU utilization in 5 secs: 0.4%; 1 min: 0.2%; 5 mins: 0.2%

| JID | 5Sec | 1Min | 5Min | Name          |
|-----|------|------|------|---------------|
| 1   | 0.0% | 0.0% | 0.0% | scmd          |
| 2   | 5.5% | 5.1% | 5.0% | [kthreadd]    |
| 3   | 0.0% | 0.0% | 0.0% | [ksoftirqd/0] |

• • •

方法二:在设备上执行 monitor process dumbtty 命令实时查看进程在指定 CPU 上的占用率。 下面以 slot 1 CPU 0 为例。

<Sysname> system-view

[Sysname] monitor process dumbtty slot 1 cpu 0

206 processes; 342 threads; 5134 fds

Thread states: 4 running, 338 sleeping, 0 stopped, 0 zombie

CPU0: 99.04% idle, 0.00% user, 0.96% kernel, 0.00% interrupt, 0.00% steal CPU1: 98.06% idle, 0.00% user, 1.94% kernel, 0.00% interrupt, 0.00% steal CPU2: 0.00% idle, 0.00% user, 100.00% kernel, 0.00% interrupt, 0.00% steal CPU3: 0.00% idle, 0.00% user, 100.00% kernel, 0.00% interrupt, 0.00% steal CPU4: 0.00% idle, 0.00% user, 100.00% kernel, 0.00% interrupt, 0.00% steal Memory: 7940M total, 5273M available, page size 4K

| JID | PID | PRI | State | FDs | MEM     | HH:MM:SS | CPU    | Name          |
|-----|-----|-----|-------|-----|---------|----------|--------|---------------|
| 515 | 322 | 115 | R     | 0   | 0K      | 01:48:03 | 20.02% | pppd          |
| 376 | 376 | 120 | S     | 22  | 159288K | 00:00:07 | 0.37%  | diagd         |
| 1   | 1   | 120 | S     | 18  | 30836K  | 00:00:02 | 0.18%  | scmd          |
| 379 | 379 | 120 | S     | 22  | 173492K | 00:00:11 | 0.18%  | devd          |
| 2   | 2   | 120 | S     | 0   | 0K      | 00:00:00 | 0.00%  | [kthreadd]    |
| 3   | 3   | 120 | S     | 0   | 0K      | 00:00:02 | 0.00%  | [ksoftirqd/0] |

• • •

 在 monitor process dumbtty 命令显示信息中,pppd 进程 CPU 占用率超过 3%(经验 值供参考)的进程的 JID,再对这些进程执行 display process job 命令,收集进程的详 细信息,并确认该进程是否运行在控制核上。 如果 display process job 命令的显示信息中 LAST\_CPU 字段的取值为控制核的编号(例 如 0~1),则说明该进程运行在 CPU 控制核上,则需要进一步定位;如果显示信息中 LAST\_CPU 字段的取值为非控制核的编号,则说明该进程运行在 CPU 转发核上,无需关注。下面以 pppd 进程为例,通过显示信息可以看到,该进程包含多个线程,这些线程都运行在控制核上。

<Sysname> display process name pppd

Job ID: 515 PID: 515 Parent JID: 1 Parent PID: 1 Executable path: /sbin/pppd Instance: 0 Respawn: ON Respawn count: 1 Max. spawns per minute: 12 Last started: Wed Nov 3 09:52:00 2021 Process state: sleeping

Max. core: 1

ARGS: --MaxTotalLimit=2000000 --MaxIfLimit=65534

--CmdOption=0x01047fbf --bSaveRunDb --pppoechastenflag=1 --pppoechastennum=6

--pppoechastenperiod=60 --pppoechastenblocktime=300 --pppchastenflag=1

--pppchastennum=6 --pppchastenperiod=60 --pppchastenblocktime=300 --PppoeKChasten --bSoftRateLimit --RateLimitToken=2048

| TI | D LAST_CPU | J Stack | PRI | Stat | e HH:MM:SS:MSE | IC Name     |
|----|------------|---------|-----|------|----------------|-------------|
| 51 | 5 0        | 136K    | 115 | S    | 0:0:0:90       | pppd        |
| 54 | 9 0        | 136K    | 115 | S    | 0:0:0:0        | ppp_misc    |
| 55 | 7 0        | 136K    | 115 | S    | 0:0:0:10       | ppp_chasten |
| 61 | 0 0        | 136K    | 115 | S    | 0:0:0:0        | ppp_work0   |
| 61 | L 1        | 136K    | 115 | S    | 0:0:0:0        | ppp_work1   |
| 61 | 2 1        | 136K    | 115 | S    | 0:0:0:0        | ppp_work2   |
| 61 | 3 1        | 136K    | 115 | S    | 0:0:0:0        | mp_main     |
| 61 | 3 1        | 136K    | 115 | S    | 0:0:0:110      | pppoes_main |
| 61 | 9 1        | 136K    | 115 | S    | 0:0:0:100      | pppoes_mesh |
| 62 | ) 1        | 136K    | 115 | S    | 0:0:0:120      | l2tp_mesh   |
| 62 | L 1        | 136K    | 115 | S    | 0:0:0:20       | 12tp_main   |

对于运行在控制核、CPU占用率超过 5%的进程,查看进程的 Name 字段的取值来确定该进程是否为用户态进程。

如果 Process 的 Name 取值中包含"[]",表示它是内核线程,无需执行 monitor thread dumbtty 命令;如果 Process 的 Name 取值中未包含"[]",表示它是用户态进程,它可能 包含多个线程。对于多线程的用户态进程,还需要对该用户态进程执行 monitor thread dumbtty 命令,如果显示信息中某线程 LAST\_CPU 字段的取值为 CPU 控制核的编号,且 CPU 字段取值大于 5%,则该线程可能为导致 CPU 控制核占用率高的线程,需要进一步定位。

<Sysname> monitor thread dumbtty slot 1 cpu 0
206 processes; 342 threads; 5134 fds
Thread states: 4 running, 338 sleeping, 0 stopped, 0 zombie
CPU0: 98.06% idle, 0.97% user, 0.97% kernel, 0.00% interrupt, 0.00% steal
CPU1: 97.12% idle, 0.96% user, 0.96% kernel, 0.96% interrupt, 0.00% steal

CPU2: 0.00% idle, 0.00% user, 100.00% kernel, 0.00% interrupt, 0.00% steal CPU3: 0.00% idle, 0.00% user, 100.00% kernel, 0.00% interrupt, 0.00% steal CPU4: 0.00% idle, 0.00% user, 100.00% kernel, 0.00% interrupt, 0.00% steal Memory: 7940M total, 5315M available, page size 4K JID TID LAST\_CPU PRI State HH:MM:SS MAX CPU Name 322 322 2 115 0 20.15% R 00:04:21 [kdrvfwdd2] 323 323 3 115 R 00:04:21 0 20.15% [kdrvfwdd3] 00:04:21 0 20.15% 324 324 4 115 R [kdrvfwdd4] 1 1 120 S 00:00:02 21 0.19% scmd 1 1 120 S 00:00:00 1 0.19% diagd 376 376 2 2 0 120 S 00:00:00 0 0.00% [kthreadd] . . .

#### •••

#### 4.3.2 确认异常任务的调用栈

通过 Probe 视图下的 follow job 命令确认异常任务的调用栈,请查询 5 次以上,发送给技术支持人员分析,以便于分析该任务具体在做什么处理导致 CPU 占用率持续升高。。下面以 Sysname 上(slot 1) pppd 进程(进程编号为 515)的操作为例。

```
<Sysname> system-view
[Sysname] probe
[Sysname-probe] follow job 515 slot 1
Attaching to process 515 (pppd)
Iteration 1 of 5
_____
Thread LWP 515:
Switches: 3205
User stack:
#0 0x00007fdc2a3aaa8c in epoll_wait+0x14/0x2e
#1 0x000000000441745 in ppp_EpollSched+0x35/0x5c
#2 0x00000000000000004 in ??
Kernel stack:
[<fffffff811f06c0>] SyS_epoll_wait+0xd0/0xe0
[<fffffff814aed79>] system call fastpath+0x16/0x1b
Thread LWP 549:
Switches: 20
User stack:
#0 0x00007fdc2a3aaa8c in epoll_wait+0x14/0x2e
#1 0x000000004435d4 in ppp_misc_EpollSched+0x44/0x6c
Kernel stack:
. . .
```

#### 4.3.3 处理业务模块的问题

根据<u>确定对 CPU 占用率高的任务、确认异常任务的调用栈</u>两步找到的任务名称,再根据任务名称 找到对应的业务模块,定位并处理业务模块的问题。例如,如果任务 snmpd 的 CPU 占用率较高, 可能是因为设备受到了 SNMP 攻击,或者 NMS 对设备的访问太频繁。需要进一步定位 SNMP 业务 模块的问题;如果任务 nqad 的 CPU 占用率较高,可能是因为 NQA 探测太频繁,需要进一步定位 NQA 业务模块的问题。

#### 4.3.4 常见任务进程

#### 1. comsh

定义

comsh 是 H3C 设备上的一个系统进程,全称为 Command Shell Process,是指命令行解释器。comsh 进程负责解释和执行命令行命令,以及管理用户和用户操作。在用户登录设备后,系统会自动启动 comsh 进程,等待用户输入相应的命令行指令。如果 comsh 进程出现异常或错误,可能会导致命 令行操作不稳定或错误,从而影响到设备的管理和维护。

#### comsh 进程占用率过高可能有以下原因:

- 操作不当: comsh 进程是响应用户命令操作的进程,如果在操作时出现错误或者卡住,就容 易导致 comsh 进程占用率过高。
- 设备负载高:如果设备的负载过高,导致资源紧张,就会出现 comsh 进程占用率过高的情况。
- 系统软件异常:系统中的一些软件可能出现异常导致 comsh 进程占用率过高。
- 用户连接过多:如果设备上存在大量用户同时登录,就会增加 comsh 进程的压力,从而出现 comsh 进程占用率过高的情况。

#### 解决措施:

- 检查用户操作,确认没有卡住或错误的操作。
- 可以尝试升级硬件或者降低一些应用的使用。
- 尝试重启重启设备。
- 联系技术支持进行更进一步的排查和解决。

#### 2. lfmgr

#### 定义

ifmgr 是 H3C 设备上的一个系统进程,全称为 Interface Manager Process,是指接口管理程序。ifmgr 进程负责管理设备的各个接口,包括物理接口、逻辑接口、隧道接口等。对接口进行实时监控、配 置及状态管理等操作。如果 ifmgr 进程出现异常或错误,可能会导致接口管理和维护出现问题,从 而影响到设备的正常运行和管理。

#### ifmgr 进程占用率过高可能有以下原因:

- 接口配置异常:如果设备中存在接口配置异常,例如重复配置、配置错误、不当配置等,可能 会导致 ifmgr 进程异常,占用大量系统资源。
- 硬件问题:设备中的一些硬件设备可能会出现问题,例如接口模块损坏、电源电压不稳等,这 些问题也可能会导致 ifmgr 进程占用率过高。
- 系统软件错误:如果设备中的一些系统软件存在错误或漏洞,可能会导致 ifmgr 进程异常,进 而占用大量 CPU 或内存资源。
- 大量接口监控:如果设备中需要监控大量的接口,例如多线路的负载均衡,可能会导致 ifmgr 进程占用大量系统资源。

#### 解决措施:

- 检查接口配置,确认没有重复或者错误的配置。
- 检查设备是否存在硬件问题。
- 尝试重启设备。
- 联系技术支持进行更进一步的排查和解决。

#### 3. nqad

#### 定义

nqad 是 H3C 设备上的一个系统进程,是指网络质量自动检测系统进程(Network Quality Auto Detection)。nqad 进程负责监控设备接口的质量状况,通过定期发送探测数据包来检测链路的质量,包括连接延迟、丢包率、带宽利用率等指标,并将检测结果回传给设备的管理平台。对于故障事件,如链路丢包,nqad 还会自动降低接口的速率,并发出告警通知操作者。如果 nqad 进程出现异常,可能会导致链路检测失败,导致链路质量不稳定,影响节点间通信。

#### nqad 进程占用率过高可能有以下原因:

- 链路质量差: nqad 进程负责检测链路质量,如果链路质量较差,可能导致 nqad 进程占用大量系统资源。
- 数据采集间隔过短: nqad 进程采集链路数据的间隔时间过短,可能会导致 nqad 进程占用率 过高。
- 运行环境异常:如果 nqad 进程所在的运行环境不稳定或出现异常,就可能导致 nqad 进程异常,占用 CPU 过高。
- 设备资源不足:如果设备的运行资源不足,可能会导致 nqad 进程占用率过高,这种情况下, 可以升级硬件或者关闭一些不必要的应用来减轻负载。

#### 解决措施:

- 根据日志或网络数据分析出链路质量是否存在异常问题,如果存在,建议进一步查找并修复相关问题。
- 调整 nqad 进程采集间隔时间。
- 尝试重启设备。
- 联系厂商技术支持进行更进一步的排查和解决。

#### 4. scmd

#### 定义

scmd 是 H3C 设备上的一个系统进程,全称为 System Command Process,是指令处理程序,是 设备运行的重要组成部分。scmd 进程负责处理并执行从用户终端发来的命令请求。如果 scmd 进 程出现异常,可能会导致用户无法进行正常的命令操作,从而影响到设备的管理和维护。

#### scmd 进程占用率过高的原因可能有很多,以下是一些常见的可能原因:

- 操作不当: scmd 进程是响应用户命令操作的进程,如果用户在操作时出现错误或者卡住,就 容易导致 scmd 进程占用率过高。
- 设备负载高:如果设备的负载过高,导致资源紧张,就会出现 scmd 进程占用率过高的情况, 这种情况下,你可以尝试升级硬件或者降低一些应用的使用。
- 系统软件异常:系统中的一些软件可能出现异常导致 scmd 进程占用率过高。

#### 解决措施:

- 检查用户操作,确认没有卡住或错误的操作。
- 通过 top 命令查看当前系统的负载情况,如果负载过高,可以关闭一些不必要的应用来减轻负载。
- 尝试重启设备。
- 联系技术支持进行更进一步的排查和解决。

#### 5. snmpd

#### 定义

snmpd 是指 Simple Network Management Protocol (SNMP) Daemon,即简单网络管理协议守护进程。在计算机网络中, SNMP 是一种用于管理和监控网络设备的标准协议。snmpd 进程(守护进程) 负责监听和响应 SNMP 协议的请求,提供网络设备的状态信息、性能数据、配置信息等供网络管理系统使用。通过 SNMP 协议,管理员可以远程监控和管理设备、检测故障、收集性能数据等。

#### snmpd 进程占用率过高可能有以下原因:

- SNMP 请求过多或 SNMP 攻击: SNMP 协议具有广泛的适用性,可能会有大量的请求发送到 设备上,如果 snmpd 进程同时响应多个请求,就会导致进程占用 CPU 资源过多。
- 设备负载高:如果设备的负载过高,导致资源紧张,就会出现 snmpd 进程占用率过高的情况, 这种情况下,你可以尝试升级硬件或者降低一些应用的使用。
- SNMP 配置异常: SNMP 协议除了基本的通用对象外,还有许多特定于设备和应用的对象需要配置支持。如果 SNMP 配置不当,可能会导致 snmpd 进程异常或错误。
- 系统软件异常:系统中的一些软件可能出现异常导致 snmpd 进程占用率过高。

#### 解决措施:

- 检查 SNMP 请求,确认没有过多或非正常的请求。
- 关闭一些不必要的应用来减轻负载。
- 检查 SNMP 配置,确认配置正确。
- 尝试重启设备。
- 联系厂商技术支持进行更进一步的排查和解决。

#### 6. sshd

#### 定义

sshd 指的是 Secure Shell Daemon,也就是 SSH 安全壳守护进程。SSH 是一种用来安全远程连接、远程登录和文件传输的加密协议。sshd 进程是 SSH 服务器守护进程,负责接受和处理 SSH 客户端的连接请求,提供远程登录和文件传输等服务。通常,sshd 进程会在后台持续运行,等待用户的连接请求。

#### sshd 进程占用率过高可能有以下原因:

- 大量并发连接:如果服务器上存在大量的 SSH 连接请求, sshd 进程可能会因同时处理多个连接而消耗较高的系统资源。
- 密钥负载过大:密钥认证是 SSH 的一种常见身份验证方式,如果服务器上存在大量密钥对或 复杂的密钥认证配置, sshd 进程可能会占用较高的 CPU 资源来处理密钥的解析和验证。
- 配置不当: sshd 的配置文件中的参数设置可能会导致进程占用率过高。例如,配置过多的认证方式或启用了高级的加密算法可能会增加 sshd 进程的负担。

• 恶意攻击:如果服务器受到 SSH 暴力破解、密码爆破或拒绝服务攻击等恶意行为攻击,大量 的攻击尝试可能导致 sshd 进程资源被耗尽,使其占用率升高。

#### 解决措施:

- 优化服务器资源:确保服务器有足够的 CPU 和内存资源,以支持大量并发连接和密钥负载。
- 优化 ssh 配置:检查并调整 sshd\_config 文件中的参数设置,避免配置过多的认证方式或启用 过于复杂的加密算法。
- 添加访问控制:限制 SSH 访问只允许受信任的 IP 地址或特定用户,可以减少无效连接请求对 sshd 进程的影响。
- 强化安全策略:采取措施防止恶意攻击,如启用 IP 防火墙、使用智能 SSH 防暴力破解工具、 定期更换密钥等,以减少危害。

## 5 如何处理 CPU 占用率高

CPU 占用率高的处理流程如图 5-1 所示。

#### 图5-1 CPU 占用率高的处理流程图

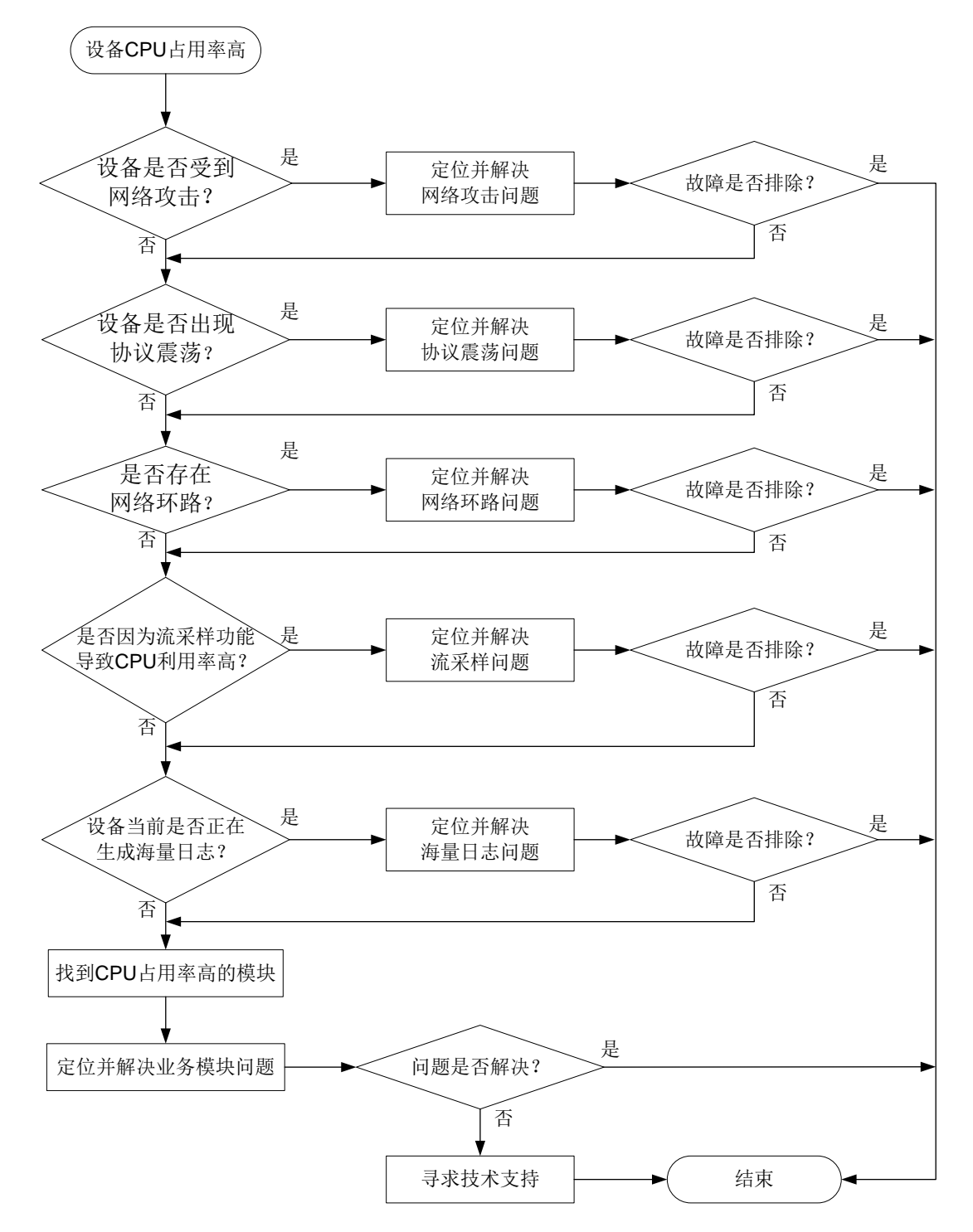

### 5.1 确认设备是否受到网络攻击

现网中,导致设备 CPU 占用率高最常见的原因是网络攻击。攻击者发起大量非正常网络交互对设备产生冲击,例如短时间内发送大量 TCP 连接建立请求报文或者 ICMP 请求报文,设备忙于处理这些攻击报文,导致 CPU 占用率高,从而影响设备正常业务的运行。

Probe 视图下执行 display system internal control-plane statistics 命令,查看控制平面报文的统计信息,关注丢弃报文的数量。如果当前 CPU 占用率高,且 Dropped 字段取值较大,则设备大概率受到了报文攻击。(display system internal control-plane statistics 的支持情况与设备的型号有关,请以设备的实际情况为准)

```
<Sysname> system-view
System View: return to User View with Ctrl+Z.
[Sysname] probe
[Sysname-probe] display system internal control-plane statistics slot 1
Control plane slot 1
Protocol: Default
Bandwidth: 15360 (pps)
Forwarded: 108926 (Packets), 29780155 (Bytes)
Dropped : 0 (Packets), 0 (Bytes)
Protocol: ARP
Bandwidth: 512 (pps)
Forwarded: 1489284 (Packets), 55318920 (Bytes)
Dropped : 122114 (Packets), 491421 (Bytes)
```

• • •

- 如果受到了网络攻击,则先解决网络攻击问题。
- 如果未受到网络攻击,则执行 5.2 确认设备是否出现协议震荡。

## 5.2 确认设备是否出现协议震荡

协议震荡会导致设备不断地处理协议报文、计算拓扑、更新表项,引起 CPU 占用率高。在实际应用中,最常见的协议震荡为 STP 协议震荡和 OSPF 协议震荡。

 对于 STP 协议震荡,在系统视图执行 stp port-log 命令打开端口状态变化日志显示开关, 如果命令行界面频繁输出以下日志,则说明出现了 STP 协议震荡。

STP/6/STP\_DETECTED\_TC: Instance 0's port GigabitEthernet1/0/1 detected a topology change.

STP/6/STP\_DISCARDING: Instance 0's port GigabitEthernet1/0/1 has been set to discarding state.

STP/6/STP\_NOTIFIED\_TC: Instance 0's port GigabitEthernet1/0/1 was notified a topology change.

- 。 如果 STP 协议震荡,请先排除 STP 协议震荡问题。
- 。如果 STP 协议没有震荡,则继续定位。
- 对于 OSPF 协议震荡,执行 display ip routing-table 命令,查看路由信息。如果路 由表项中相同网段的路由条目被频繁反复地创建和删除,则表示路由震荡。
  - 。如果路由震荡,或者路由一直不存在,则先排除链路问题和 IGP 路由问题。
  - 。如果路由没有震荡,则执行 5.3 确认是否存在网络环路。

### 5.3 确认是否存在网络环路

当以太网接口工作在二层模式并且链路存在环路时,可能出现广播风暴和网络振荡。大量的协议报 文上送 CPU 处理,从而导致 CPU 占用率升高。当存在网络环路时,设备很多端口的流量会明显变 大,且广播和组播报文占比较大。可通过以下步骤来确认设备是否存在网络环路,设备是否存在广 播、组播、未知单播报文风暴。

(1) 清除接口的统计信息。

<Sysname> reset counters interface

(2) 多次执行 display counters rate inbound interface 命令查看端口使用率是否明显 增大。

<Sysname> display counters rate inbound interface Usage: Bandwidth utilization in percentage

| Interface | Usage(%) | Total(pps) | Broadcast(pps) | Multicast(pps) |
|-----------|----------|------------|----------------|----------------|
| GE5/3/0   | 0.01     | 7          |                |                |
| MGE0/31/0 | 0.01     | 1          |                |                |
| MGE0/32/0 | 0.01     | 5          |                |                |
| VMC1/1/0  | 0.05     | 60         |                |                |
| VMC1/2/0  | 0.04     | 52         |                |                |

Overflow: More than 14 digits.

--: Not supported.

(3) 如果端口使用率明显增大,可继续多次执行 display counters inbound interface 命令查看接口收到的总报文数、广播和组播报文的数量,分别对应显示信息中 Total(pkt)、 Broadcast(pkt)、Multicast(pkt)字段的取值。如果广播和组播报文的增长速度快,广播、组播 报文在接口收到的总报文数中占比大,则可能出现广播/组播风暴。如果广播和组播报文数量 没有明显增加,但是接口收到的总报文数明显增加,则可能出现未知单播报文风暴。

| <sysname></sysname> | display | counters | inbound | interface |
|---------------------|---------|----------|---------|-----------|
|---------------------|---------|----------|---------|-----------|

| Interface | Total(pkt) | Broadcast(pkt) | Multicast(pkt) | Err(pkt) |
|-----------|------------|----------------|----------------|----------|
| GE5/3/0   | 141        | 27             | 111            | 0        |
| MGE0/31/0 | 274866     | 47696          | 0              |          |
| MGE0/32/0 | 1063034    | 684808         | 2              |          |
| VMC1/1/0  | 11157797   | 7274558        | 50             | 0        |
| VMC1/2/0  | 9653898    | 5619640        | 52             | 0        |
|           |            |                |                |          |

Overflow: More than 14 digits (7 digits for column "Err").

--: Not supported.

- 如链路出现环路,可进行如下处理:
  - 。 排查链路连接,避免物理拓扑出现环路。
  - 使用 display stp 命令检查 STP 协议是否使能,配置是否正确。如果配置错误,请修改 配置。
  - 使用 display stp brief 和 display stp abnormal-port 命令检查邻接设备 STP 状态是否正常。请根据 display stp abnormal-port 命令显示信息中的 BlockReason 字段的取值,定位并解决 STP 异常问题。

如 STP 配置均正确,可能为 STP 协议计算错误或协议计算正确但端口驱动层没有正常 Block 阻塞,可以在发生环路的接口上执行 shutdown/undo shutdown 命令或者拔插网 线让 STP 重新计算来快速恢复 STP 功能,消除环路。

- 在以太网接口视图下,使用 broadcast-suppression 命令开启端口广播风暴抑制功能,使用 multicast-suppression 命令开启端口组播风暴抑制功能,使用 unicast-suppression 命令开启端口未知单播风暴抑制功能。或者使用 flow-control 命令配置流量控制功能。(broadcast-suppression、 multicast-suppression、 unicast-suppression 和 flow-control 命令的支持 情况与设备的型号有关,请以设备的实际情况为准)
- 。 使用 QoS 策略针对组播、广播和未知单播报文进行限速。
- 如未出现环,请执行 5.4 确认是否配置了流统计和采样功能,以及配置的参数是否合适

## 5.4 确认是否配置了流统计和采样功能,以及配置的参数是否合适

当设备上配置了 NetStream、sFlow 等网络流量监控功能后,设备会对网络流量进行统计分析。如 果网络流量较高,可能会导致 CPU 占用率偏高。此时,可进行以下处理:

- 配置过滤条件来精确匹配流量,仅统计分析用户关心的流量。
- 配置采样器,调整采样比例,使得 NetStream、sFlow 收集到的统计信息既能基本反映整个网络的状况,又能避免统计报文过多影响设备转发性能。

### 5.5 确认设备当前是否正在生成海量日志

某些异常情况下,例如,设备受到攻击、运行中发生了错误、端口频繁 Up/Down 等,设备会不停 地产生诊断信息或日志信息。此时系统软件要频繁的读写存储器,会造成 CPU 占用率升高。 可通过以下方式来判断设备是否正在生成海量日志:

- Telnet 登录到设备,配置 terminal monitor 命令允许日志信息输出到当前终端。
   <Sysname> terminal monitor
   The current terminal is enabled to display logs.
   配置该命令后,如果有大量异常日志或者重复日志输出到命令行界面,则说明设备正在生成海量日志。
- 重复执行 display logbuffer summary 命令,如果日志信息总量有明显的增加,再使用 display logbuffer reverse 命令查看日志详情,确认是否有大量异常日志或者某一条 信息大量重复出现。

<Sysname> display logbuffer summary Slot EMERG ALERT CRIT ERROR WARN NOTIF INFO DEBUG 1 0 0 2 9 24 12 128 0 5 0 0 0 41 72 8 2 0 7 40 0 97 0 0 42 11 14 <Sysname> display logbuffer reverse Log buffer: Enabled Max buffer size: 1024 Actual buffer size: 512 Dropped messages: 0 Overwritten messages: 0

```
Current messages: 410

%Jan 15 08:17:24:259 2021 Sysname SHELL/6/SHELL_CMD:

-Line=vty0-IPAddr=192.168.2.108-User=**; Command is display logbuffer

%Jan 15 08:17:19:743 2021 Sysname SHELL/4/SHELL_CMD_MATCHFAIL:

-User=**-IPAddr=192.168.2.108; Command display logfile in view shell failed to be

matched.
```

如果设备正在生成海量日志,可以通过以下方法减少日志的生成:

- 关闭部分业务模块的日志输出功能。
- 使用 info-center logging suppress 命令禁止指定模块日志的输出。
- 使用 info-center logging suppress duplicates 命令开启重复日志抑制功能。

如果设备未生成海量日志,则执行步 <u>5.6 如果故障仍然未能排除,请收集如下信息,并联系技术支</u> 持人员

## 5.6 如果故障仍然未能排除,请收集如下信息,并联系技术支持人员

• 上述步骤的执行结果。

. . .

• 设备的配置文件、日志信息、告警信息。

## 6 CPU 占用率高的典型案例

## 6.1 网络存在二层环路引起的CPU占用率高

#### 6.1.1 现象描述

设备的 CPU 占用率出现大幅度的上升,设备的端口出现异常的波动,一些端口在短时间内重复收 到相同的数据包。

#### 6.1.2 根源说明

端口在短时间内重复收到相同的数据包,可能是由于网络存在二层环路所引起。二层环路是指在网络拓扑结构中出现的一个或多个路径,这些路径将形成一个环路,导致广播暴风和网络流量的无限循环。

#### 6.1.3 判断方法

(1) 执行 display cpu-usage summary 命令查看 CPU 占用率的统计信息, CPU 占用率达 88%, 判断 CPU 占用率过高。

<Sysname> display cpu-usage summary

| Slot | CPU | Last 5 sec | Last 1 min | Last 5 min |
|------|-----|------------|------------|------------|
| 1    | 0   | 88%        | 83%        | 81%        |

- (2) 清除接口的统计信息。<sysname> reset counters interface
- (3) 多次执行 display counters rate inbound interface 命令查看端口使用率有明显增大。

```
# 第二次执行 display counters rate inbound interface 命令
```

<Sysname> display counters rate inbound interface

Usage: Bandwidth utilization in percentage

| Interface | Usage(%) | Total(pps) | Broadcast(pps) | Multicast(pps) |
|-----------|----------|------------|----------------|----------------|
| GE1/0/1   | 10.01    | 4527863793 | 2677938345     | 2683457793     |
| GE1/0/2   | 9.23     | 5727856379 | 2476385793     | 2876453793     |

.....

Overflow: More than 14 digits.

--: Not supported.

#### # 第二次执行 display counters rate inbound interface 命令

<Sysname> display counters rate inbound interface

Usage: Bandwidth utilization in percentage

| Interface | Usage(%) | Total(pps) | Broadcast(pps) | Multicast(pps) |
|-----------|----------|------------|----------------|----------------|
| GE1/0/1   | 78.12    | Overflow   | Overflow       | Overflow       |
| GE1/0/2   | 80.81    | Overflow   | Overflow       | Overflow       |
|           |          |            |                |                |

Overflow: More than 14 digits.

--: Not supported.

(4) 执行 display mac-address mac-move 命令, 查看设备的 MAC 地址迁移记录。

<Sysname> display mac-address mac-move

| MAC address    | VLAN | Current port | Source port | Last time           | Times |
|----------------|------|--------------|-------------|---------------------|-------|
| 0000-0001-002c | 1    | GE1/0/1      | GE1/0/2     | 2013-05-20 13:40:52 | 20    |
| 0000-0001-002c | 1    | GE1/0/2      | GE1/0/1     | 2013-05-20 13:41:32 | 20    |
| 0000-0001-003c | 1    | GE1/0/1      | GE1/0/2     | 2013-05-20 13:40:52 | 20    |
| 0000-0001-003c | 1    | GE1/0/2      | GE1/0/1     | 2013-05-20 13:41:32 | 20    |
| 0000-0001-004c | 1    | GE1/0/1      | GE1/0/2     | 2013-05-20 13:40:52 | 20    |
| 0000-0001-004c | 1    | GE1/0/2      | GE1/0/1     | 2013-05-20 13:41:32 | 20    |
| 0100-0001-005c | 1    | GE1/0/1      | GE1/0/2     | 2013-05-20 13:40:52 | 20    |
| 0100-0001-005c | 1    | GE1/0/2      | GE1/0/1     | 2013-05-20 13:41:32 | 20    |
| 0100-0001-006c | 1    | GE1/0/1      | GE1/0/2     | 2013-05-20 13:40:52 | 20    |
| 0100-0001-006c | 1    | GE1/0/2      | GE1/0/1     | 2013-05-20 13:41:32 | 20    |
| 0100-0001-007c | 1    | GE1/0/1      | GE1/0/2     | 2013-05-20 13:40:52 | 20    |
| 0100-0001-007c | 1    | GE1/0/2      | GE1/0/1     | 2013-05-20 13:41:32 | 20    |
|                |      |              |             |                     |       |

--- 121 MAC address moving records found --- 由此可确认设备发生大量 MAC 地址迁移,网络存在二层环路。

#### 6.1.4 解决方法

- 排查链路连接,避免物理拓扑出现环路。
- 使用 display stp 命令检查 STP 协议是否使能,配置是否正确。如果配置错误,请修改配置。
- 使用 display stp brief 和 display stp abnormal-port 命令检查邻接设备 STP 状态是否正常。请根据 display stp abnormal-port 命令显示信息中的 BlockReason 字段的取值,定位并解决 STP 异常问题。
- 如 STP 配置均正确,可能为 STP 协议计算错误或协议计算正确但端口驱动层没有正常 Block 阻塞,可以在发生环路的接口上执行 shutdown/undo shutdown 命令或者拔插网线让 STP 重新计算来快速恢复 STP 功能,消除环路。
- 在以太网接口视图下,使用 broadcast-suppression 命令开启端口广播风暴抑制功能,使用 multicast-suppression 命令开启端口组播风暴抑制功能,使用 unicast-suppression 命令开启端口未知单播风暴抑制功能。或者使用 flow-control 命令配置流量控制功能。(broadcast-suppression、multicast-suppression、unicast-suppression和 flow-control 命令的支持情况与设备的型号有关,请以设备的实际情况为准)
- 使用 QoS 策略针对组播、广播和未知单播报文进行限速。

## 6.2 设备受到ARP报文攻击引起CPU占用率高

#### 6.2.1 现象描述

一台核心交换机的 CPU 占用率上升到 95%以上,该交换机连接的所有设备均无法正常通信,导致 网络中断和服务停止。

#### 6.2.2 根源说明

由于攻击者向网络中发送了大量的 ICMP 报文,导致交换机的 CPU 负载过高,无法处理正常的网络流量。

#### 6.2.3 判断方法

 执行 display cpu-usage summary 命令查看 CPU 占用率的统计信息, CPU 占用率达 88%, 判断 CPU 占用率过高。

```
<Sysname> display cpu-usage summary
Slot CPU Last 5 sec Last 1 min Last 5 min
1 0 98% 93% 91%
```

(2) Probe 视图下执行 display system internal control-plane statistics 命令, 查看控制平面报文的统计信息

```
<Sysname> system-view
```

System View: return to User View with Ctrl+Z.

```
[Sysname] probe
```

[Sysname-probe] display system internal control-plane statistics slot 1

```
Control plane slot 1
```

Protocol: Default

```
Bandwidth: 15360 (pps)
Forwarded: 108926 (Packets), 29780155 (Bytes)
Dropped : 0 (Packets), 0 (Bytes)
Protocol: ARP
Bandwidth: 512 (pps)
Forwarded: 1489284 (Packets), 55318920 (Bytes)
```

Dropped : 1221124 (Packets), 4491421 (Bytes)

• • •

设备控制平面存在大量 ARP 报文丢弃。

#### (3) Probe 视图下执行 debug rxtx softcar show 命令,

[Sysname-probe] debug rxtx softcar show slot 1

| ID  | Туре | RcvPps | Rcv_All   | DisPkt_All | Pps | Dyn | Swi | Hash | An | APps |
|-----|------|--------|-----------|------------|-----|-----|-----|------|----|------|
| 0   | ROOT | 0      | 0         | 0          | 200 | S   | On  | SMAC | 0  | 0    |
| 1   | ISIS | 0      | 0         | 0          | 200 | D   | On  | SMAC | 8  | 512  |
| 2   | ESIS | 0      | 0         | 0          | 100 | S   | On  | SMAC | 8  | 512  |
| ••• |      |        |           |            |     |     |     |      |    |      |
| 31  | ARP  | 143    | 183008857 | 59300      | 750 | S   | On  | SMAC | 8  | -    |
| ••• |      |        |           |            |     |     |     |      |    |      |

有大量 ARP 报文上送 CPU

以上信息标明,判断设备正在遭受 ARP 攻击。

#### 6.2.4 解决方法

执行 debugging arp packet 命令用来打开 ARP 的报文调试信息开关。
 <Sysname> debugging arp packet

\*May 14 18:14:36:453 2023 S105-IRF ARP/7/ARP\_RCV: -MDC=1-Chassis=1-Slot=7; Received an ARP message, operation: 1, sender MAC: 0024-7e04-578d, sender IP: 192.168.50.30, target MAC: 0000-0000-0000, target IP: 192.168.50.1

\*May 14 18:14:36:453 2023 S105-IRF ARP/7/ARP\_RCV: -MDC=1-Chassis=1-Slot=7; Received an ARP message, operation: 1, sender MAC: 0024-7e04-578d, sender IP: 192.168.50.30, target MAC: 0000-0000-0000, target IP: 192.168.50.2

\*May 14 18:14:36:453 2023 S105-IRF ARP/7/ARP\_RCV: -MDC=1-Chassis=1-Slot=7; Received an ARP message, operation: 1, sender MAC: 0024-7e04-578d, sender IP: 192.168.50.30, target MAC: 0000-0000-0000, target IP: 192.168.50.3

\*May 14 18:14:36:453 2023 S105-IRF ARP/7/ARP\_RCV: -MDC=1-Chassis=1-Slot=7; Received an ARP message, operation: 1, sender MAC: 0024-7e04-578d, sender IP: 192.168.50.30, target MAC: 0000-0000-0000, target IP: 192.168.50.4

•••

以上信息标明,设备受到源 MAC 地址为 0024-7e04-578d 的 ARP 攻击。

#### (2) 配置指定源 MAC 地址的 ARP 报文限速功能

<Sysname>system-view System View: return to User View with Ctrl+Z. [Sysname]arp rate-limit source-mac 0024-7e04-578d 50

#### (3) 配置源 MAC 地址固定的 ARP 攻击检测功能

[Sysname]arp source-mac filter

## 7 如何避免 CPU 占用率高

- 开启环路检测与生成树功能,并避免出现环路
- 配置攻击防御相关功能,防止设备受到网络攻击。
- 设备提供了多种攻击防御技术对局域网中的攻击、检测和解决方法。有关攻击防御的详细介绍 请参见"安全配置指导"中的相关内容。
- 定期更新操作系统和固件版本:定期更新操作系统和固件版本可以避免安全漏洞和性能问题, 确保设备的正常运行和安全性。
- 按需设置端口镜像:端口镜像可用于监控和检测网络流量,并及早发现网络中的异常流量和威胁。
- 配置合理的端口安全策略:运用合理的端口安全策略,可以限制网络中的恶意流量,保护设备 和网络的安全性。
- 启用防御大流量攻击功能:大流量攻击是一种常见的网络攻击,启用防御大流量攻击功能可以 有效地防止设备被占用过高的 CPU 资源。

# 8 相关告警与日志

### 8.1.1 相关告警

- hh3cEntityExtCpuUsageThresholdNotfication
- hh3cEntityExtCpuUsageThresholdRecover
- hh3cCpuUsageSevereNotification
- hh3cCpuUsageSevereRecoverNotification
- hh3cCpuUsageMinorNotification
- hh3cCpuUsageMinorRecoverNotification

### 8.1.2 相关日志

- DIAG/5/CPU\_MINOR\_RECOVERY
- DIAG/4/CPU\_MINOR\_THRESHOLD
- DIAG/5/CPU\_SEVERE\_RECOVERY
- DIAG/3/CPU\_SEVERE\_THRESHOLD